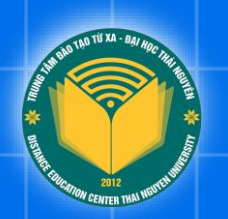

## HƯỚNG DẪN SỬ DỤNG

## PHẦN MỀM TRA CỨU ĐIỂM

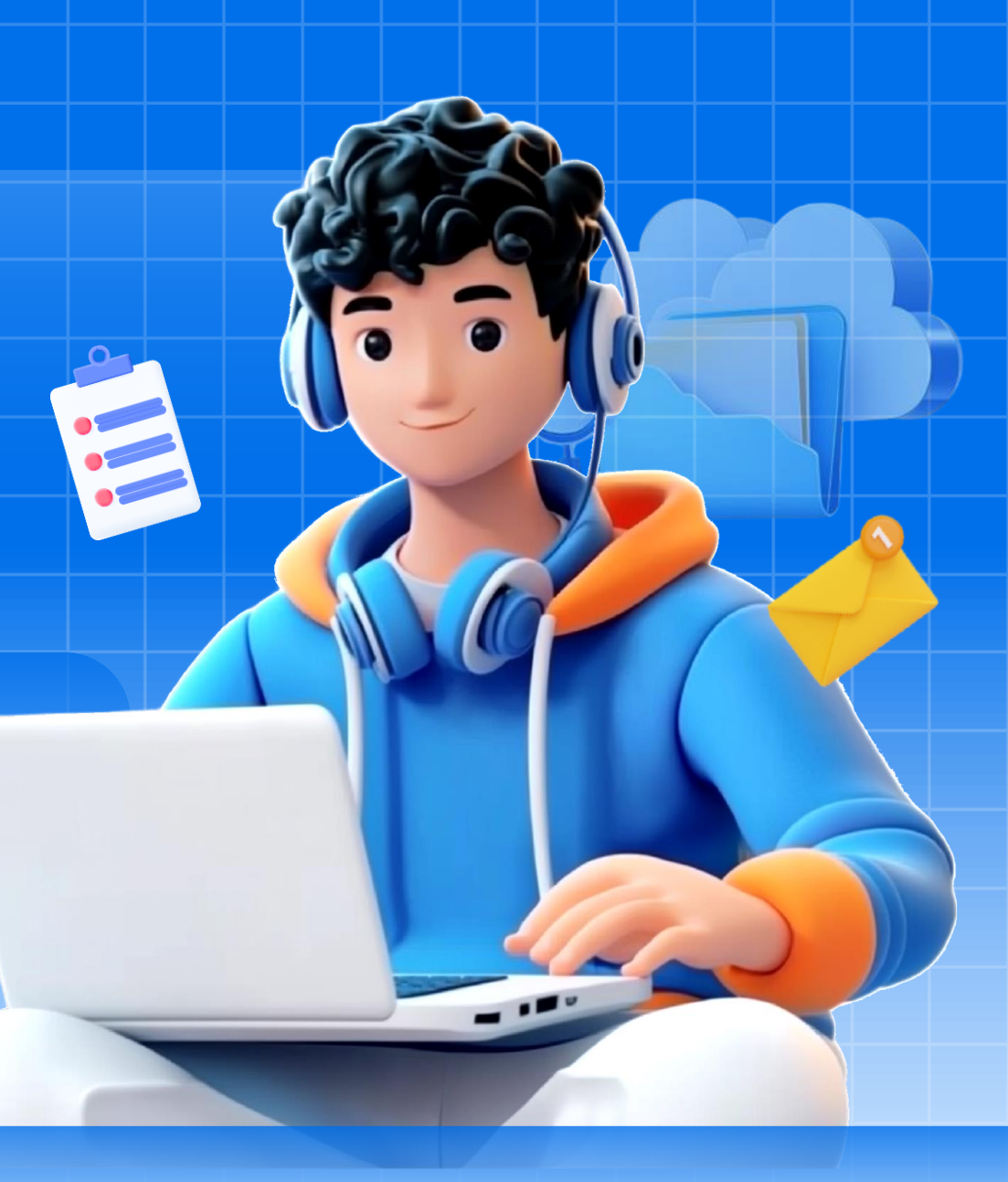

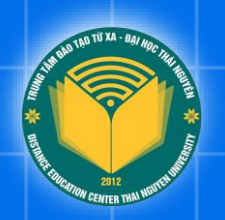

# Part 01 Giới thiệu hệ thống

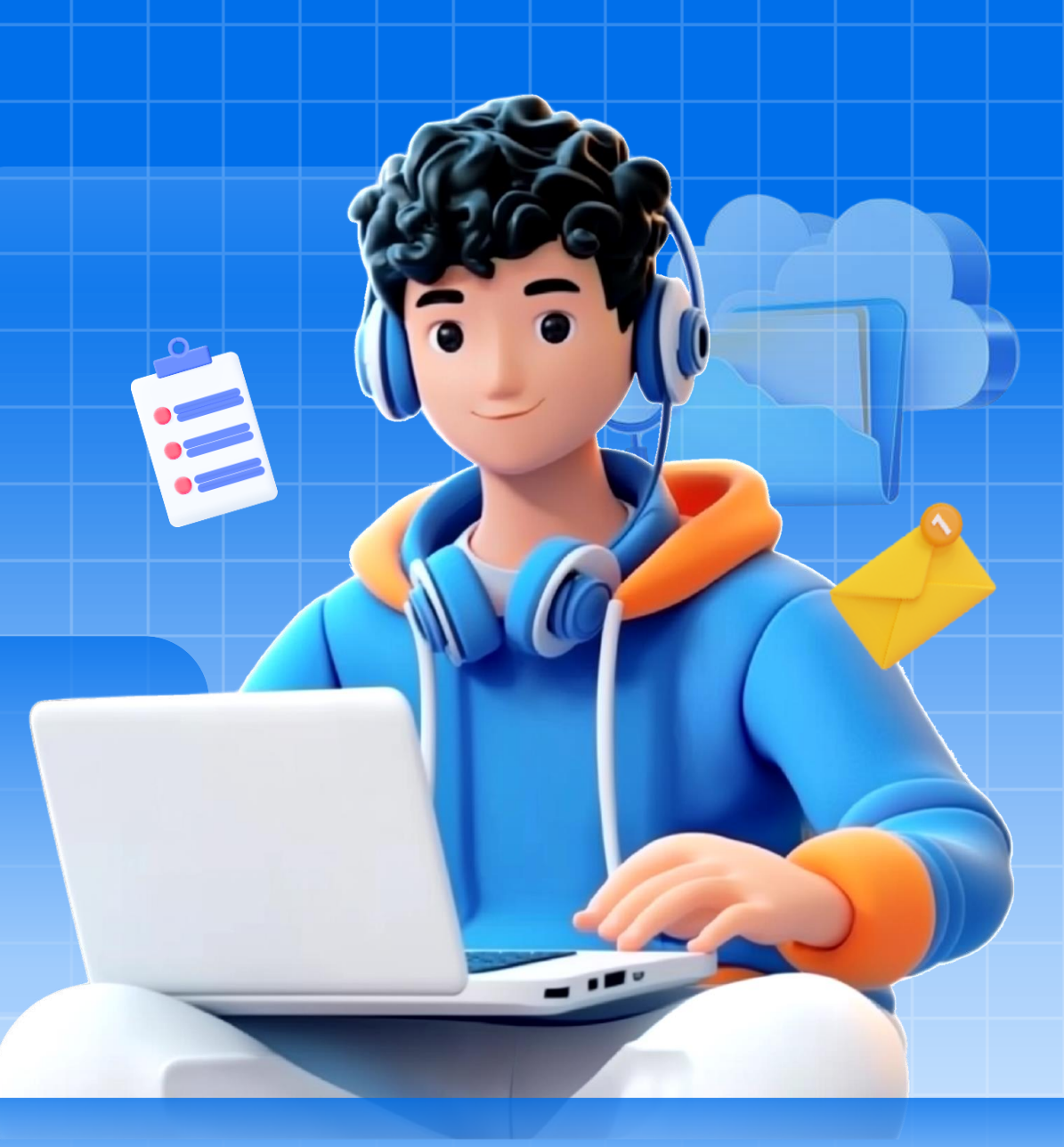

### Giới thiệu hệ thống

- Hệ thống tra cứu điểm là một nền tảng trực tuyến được phát triển nhằm hỗ trợ học viên dễ dàng theo dõi kết quả học tập trong suốt quá trình đào tạo. Thông qua hệ thống, học viên có thể nhanh chóng tra cứu điểm thi, điểm học phần, điểm trung bình tích lũy cũng như xếp loại học lực một cách chính xác và bảo mật.
- Với giao diện thân thiện, thao tác đơn giản và khả năng truy cập mọi lúc mọi nơi, hệ thống giúp nâng cao tính minh bạch, chủ động trong học tập và là cầu nối thông tin hiệu quả giữa nhà trường và học viên.

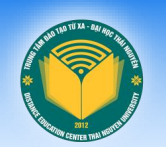

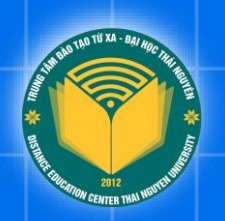

# Part 02 Truy cập hệ thống

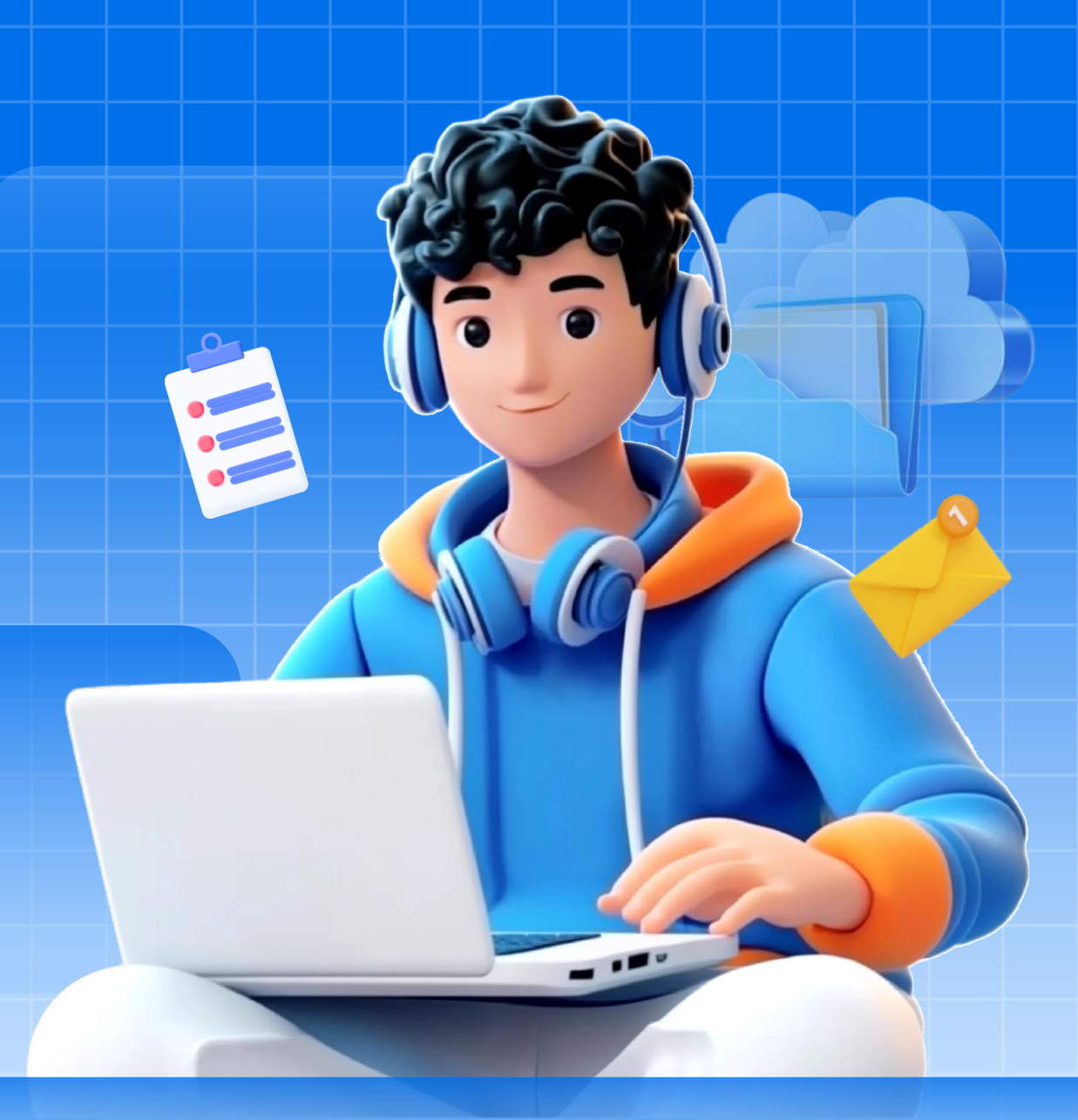

### **○** Truy cập website

#### Nhập địa chỉ website

Mở trình duyệt web và nhập địa chỉ website của hệ thống tra cứu điểm tại địa chỉ <u>https://dttx.edu.vn</u>.

Sau đó nhấn Enter để truy cập.

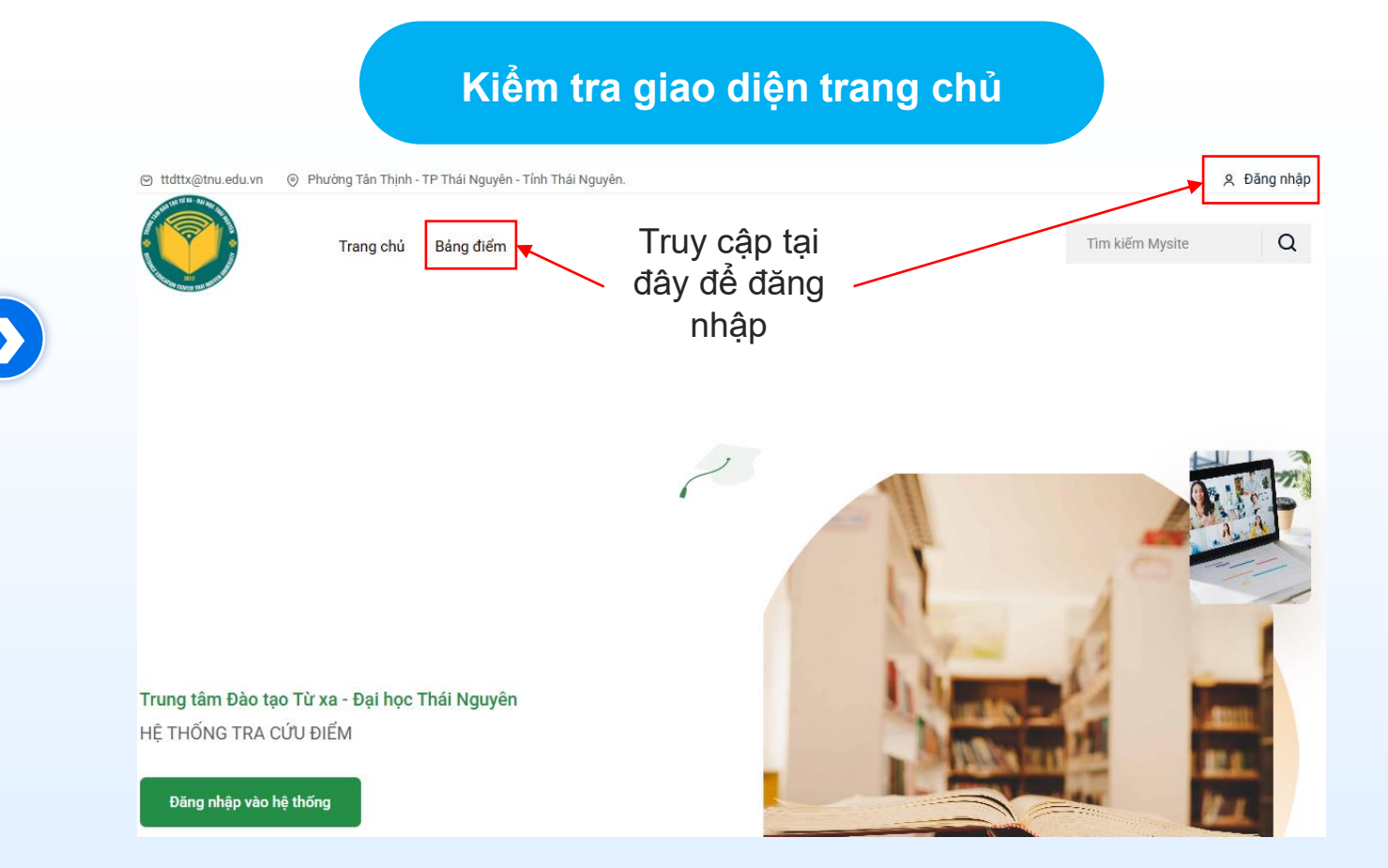

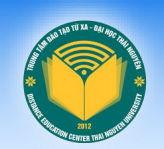

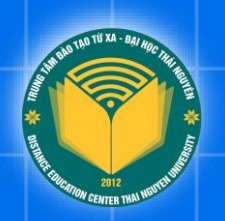

## Part 03 Đăng nhập hệ thống

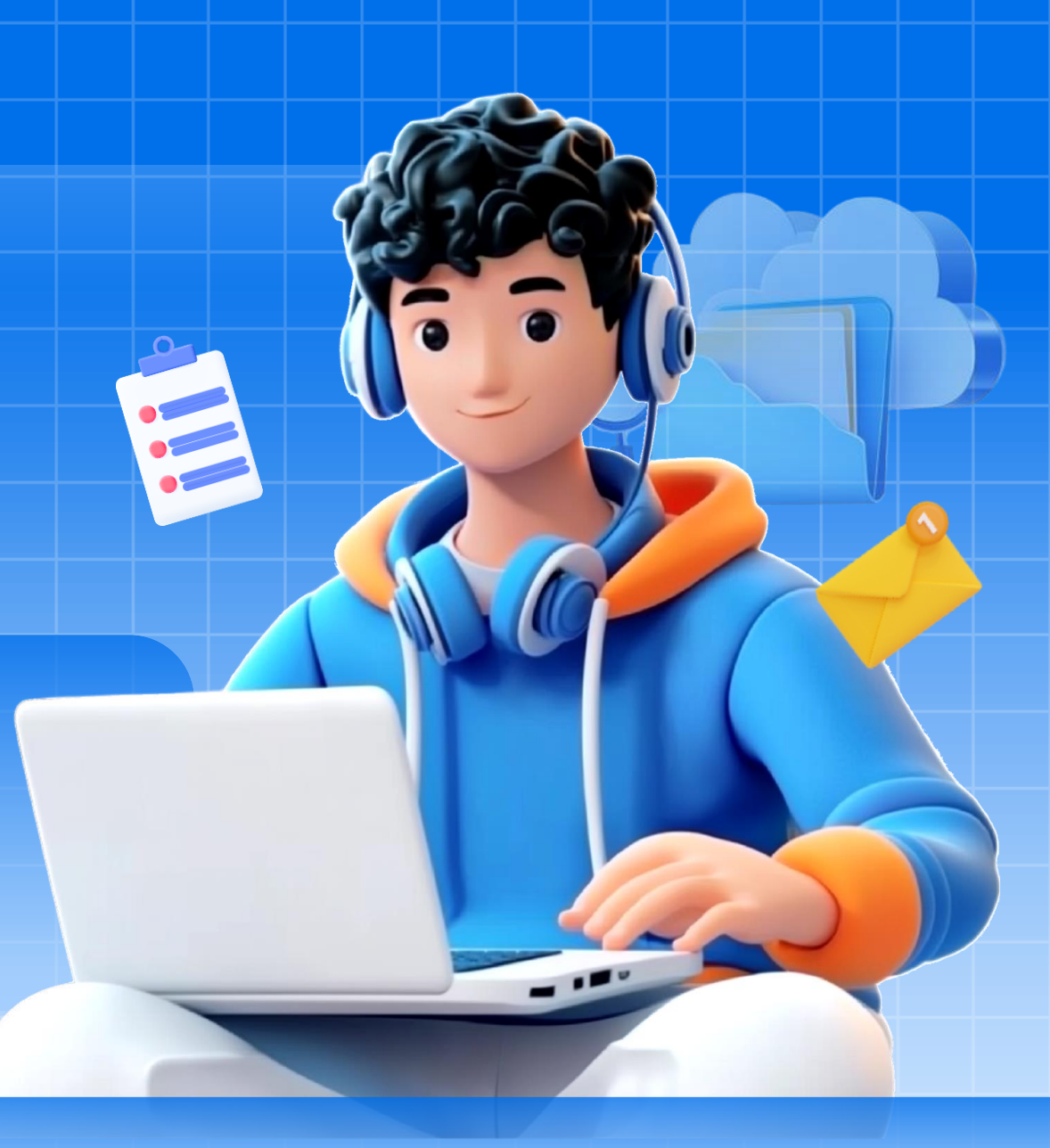

### Dăng nhập hệ thống

#### Đăng nhập bằng mã học viên

Để đăng nhập vào hệ thống, học viên nhập thông tin tên đăng nhập là mã học viên và mật khẩu là ngày tháng năm sinh của mình với định dạng dd/mm/yyyy.

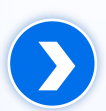

Ví dụ:

- Tên đăng nhập: 22-2-7220201-1811
- Mật khẩu: 16/01/2000

| <b>DTTX</b><br>Đăng nhập   |                              |                |
|----------------------------|------------------------------|----------------|
| <b>a</b> 22-2-7220201-1811 |                              |                |
| <b></b>                    |                              |                |
| l'm not a robot            | reCAPTCHA<br>Privacy - Terms |                |
| 🗌 Nhớ tôi                  |                              |                |
| Đăng nhập                  |                              | Quên mật khẩu? |

Giao diện đăng nhập

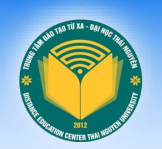

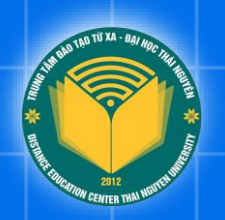

## Part 04 Xem điểm cá nhân

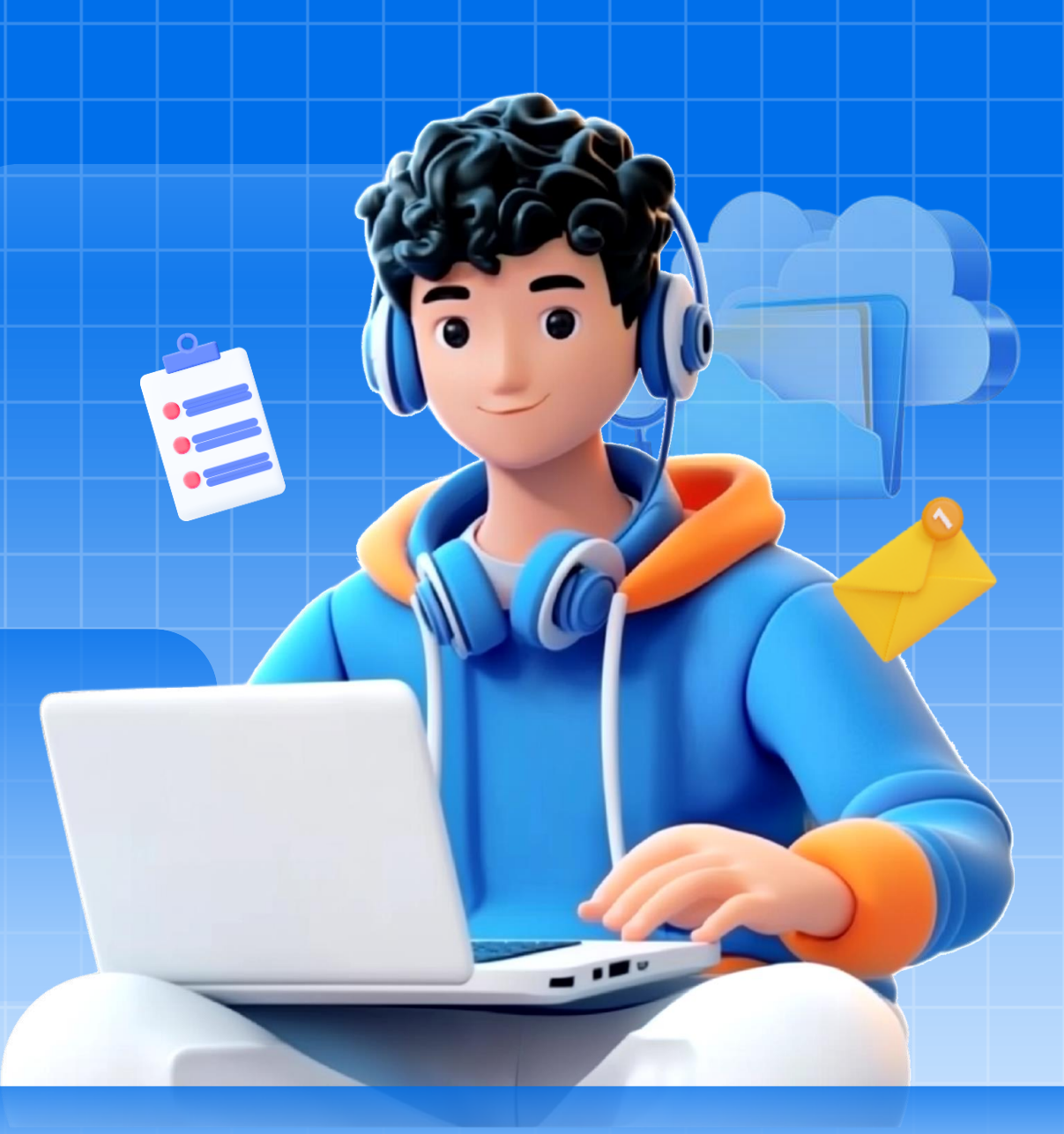

### ✓ Xem điểm môn học

#### Đăng nhập bằng mã học viên

- Để xem danh sách môn học, học viên bấm vào "Bảng điểm" phía bên trái màn hình
- Để xem điểm thành phần, học viên bấm vào "Chi tiết", hệ thống sẽ hiển thị điểm thành phần của môn học đó

| Trang chủ                                 | Bảng điểm                 |     |                                 |          | Tìm kiếm N | Nysite                              | Q      |
|-------------------------------------------|---------------------------|-----|---------------------------------|----------|------------|-------------------------------------|--------|
| Xin chào Nguyễ                            | n Văn A                   |     |                                 |          |            |                                     |        |
| Cảnh báo! Mật khấu của bạn là mặc định, v | ui lòng đối mật khấu mới. |     |                                 |          |            |                                     | ×      |
| 💪 Thông tin cá nhân                       | 1                         | Bản | ng điểm                         |          |            |                                     |        |
| Bảng điểm                                 |                           |     |                                 | Searc    | n:         |                                     |        |
| 🛆 Thay đối mật khẩu                       |                           | ID  | MÔN HỌC                         | TỔNG KẾT | ÐIẾM THẢ   | Điểm thành ph                       | hần    |
| 〔→ Đăng xuất                              |                           | 1   | Nhập môn Internet và E-learning | 7.9      | ► Chi tiết | Điểm chuyên cầi<br>Điểm kiểm tra: 9 | n: 8.4 |
|                                           |                           | 2   | Phát triển kỹ năng cá nhân      | 6.6 2    | Chi tiết   | Điểm thi: 7.2                       |        |

Giao diện trang xem điểm

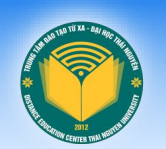

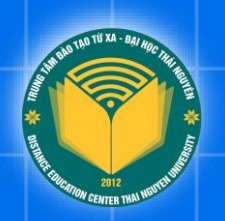

# Part 05 Đổi mật khẩu

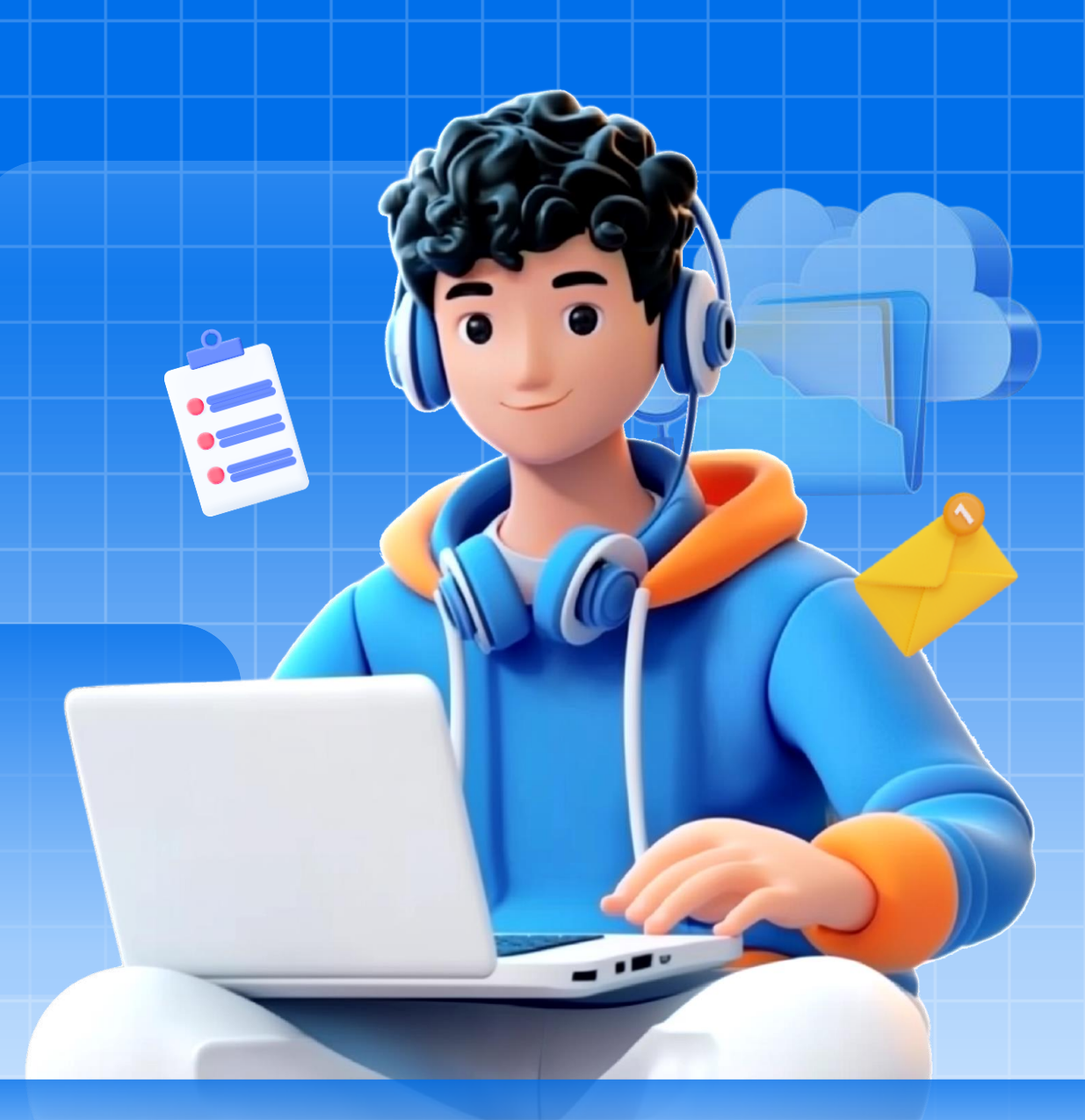

### Dổi mật khẩu đăng nhập

#### Đổi mật khẩu đăng nhập

- Để nâng cao tính bảo mật cho tài khoản cá nhân trên hệ thống và tránh hoạt động truy cập trái phép. Học viên nên đổi mật khẩu mặc định của hệ thống.
- Để đổi mật khẩu, học viên truy cập chức năng "Thay đổi mật khẩu" phía bên trái.
  Sau đó, làm theo chỉ dẫn trên màn hình để đổi mật khẩu mặc định

| Giao diện trang thay đổi mật khẩu                             |                                            |  |  |  |  |
|---------------------------------------------------------------|--------------------------------------------|--|--|--|--|
| Trang chủ Bảng điểm                                           | Tîm kiếm Mysite                            |  |  |  |  |
| Xin chào Nguyễn Văn A                                         |                                            |  |  |  |  |
| <b>Cảnh báo!</b> Mật khấu của bạn là mặc định, vui lòng đối m | ật khấu mới.                               |  |  |  |  |
| 🖉 Thông tin cá nhân                                           | Thay đổi mật khẩu                          |  |  |  |  |
| 🕒 Bảng điếm<br>🛆 Thay đối mật khấu                            | Nhập mật khẩu cũ<br>Nhập mật khẩu cũ       |  |  |  |  |
| (→ Đăng xuất                                                  | Nhập mật khẩu mới                          |  |  |  |  |
|                                                               | Nhập lại mật khẩu mới                      |  |  |  |  |
|                                                               | Nhập lại mật khẩu mới<br>Thay Đối Mật Khẩu |  |  |  |  |

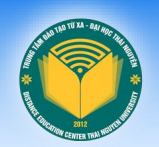

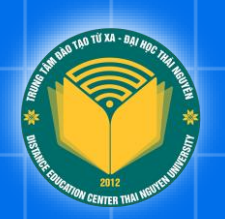

## THÔNG TIN HÕ TRỢ

Nếu gặp sự cố không đăng nhập được hoặc lỗi kỹ thuật, học viên vui lòng Liên hệ hỗ trợ kỹ thuật cho bộ phận Quản trị - Công nghệ:

- Trưởng BP: Ths. Nguyễn Hữu Khánh Chuyên viên: Nông Văn Khánh
  - SÐT: 0983.902.286
  - Email: khanhnh@tnu.edu.vn

- - SĐT: 0353.27.01.97
  - Email: khanhnv@tnu.edu.vn